姚静 2006-09-04 发表

## VG网关GK Client典型配置

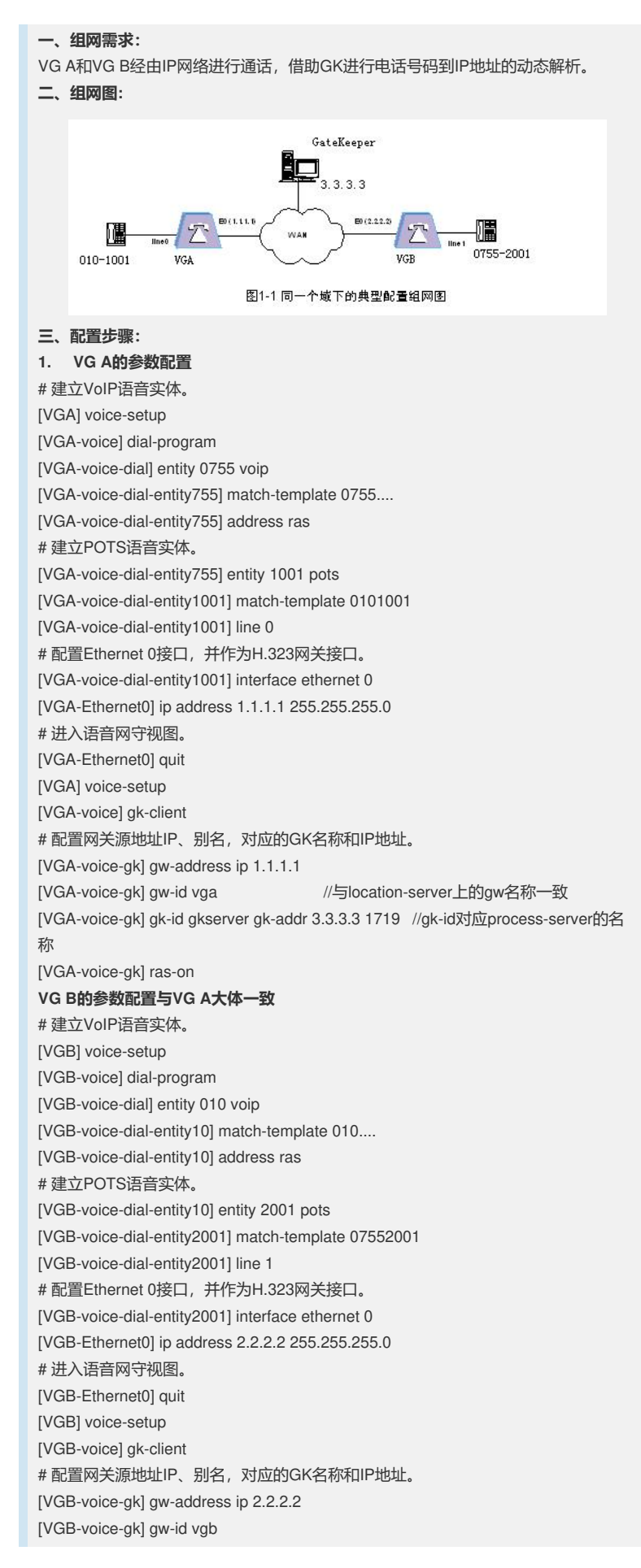

[VGB-voice-gk] gk-id gkserver gk-addr 3.3.3.3 1719 //gk-id对应process-server id [VGB-voice-gk] ras-on GK的参数配置: # 配置以太网接口 [XE]interface ethernet 0/0 [XE-Ethernet0/0]ip address 3.3.3.3 255.255.255.0 # 配置业务处理服务器 [XE]process-server [XE-ps]ps-config gkserver interface Ethernet 0/0 [XE-ps]start # 启动业务处理服务器的GK功能 [XE-ps]gate-keeper [XE-ps-gk]start # 配置位置服务器 [XE]location-server [XE-Is]Is-config interface Ethernet 0/0 port 13579 [XE-ls]start # 配置位置服务器关联的业务处理服务器 [XE-ls]process-server gkserver //process-server的名称对应ps-id # 配置位置服务器中注册网关的参数 [XE-ls]gate-way vga //gw-id (vga) 对应语音网关上的gw-id [XE-ls-gw-vga]dynamic-ip enable //动态注册 [XE-ls-gw-vga]device-type h323 [XE-ls-gw-vga]quit [XE-ls]gate-way vgb //gw-id(vga)对应语音网关上的gw-id [XE-ls-gw-vgb]device-type h323 [XE-ls-gw-vgb]dynamic-ip enable //动态注册 四、配置关键点: 注意语音网关 (VG) 和注册服务器 (GK) 之间对应的参数一致 (包括gw-id、gk-id等 等)。上述示例中采用的是语音网关动态注册。如果是静态注册,则需要如下配置: [XE-ls] gate-way vga [XE-ls-gw-vga] ip-address 1.1.1.1 [XE-ls-gw-vga] device-type h323 [XE-ls-gw-vga] port 1719 常用的排错命令: VG: display voice gateway debug voice ras event 显示网关注册信息 查看RAS信令交互的调试信息 XE: display process-server location-server status 查看业务处理器和位置服务器的心跳 连接 display location-server gateway all/gw-id 查看XE上所有/某一个网关的注册情况